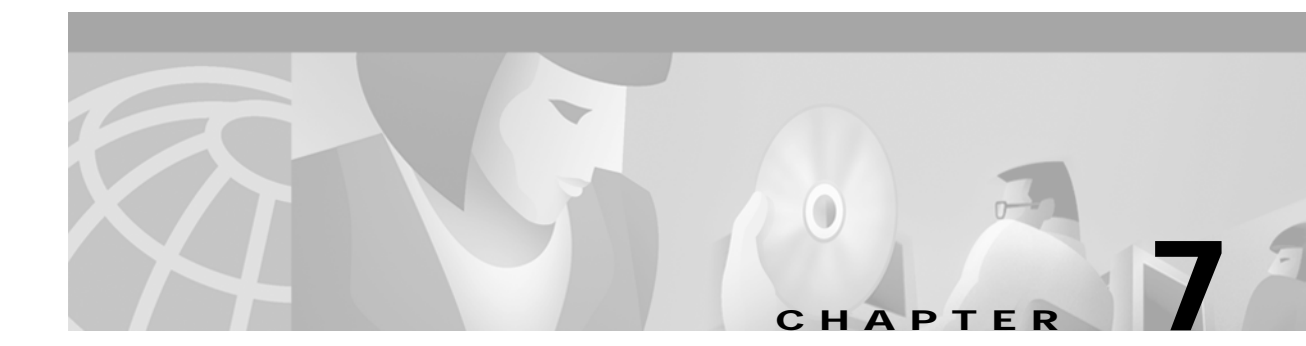

# **Using Polling to Monitor Network Performance**

# **Introduction to Performance Monitoring**

An important component of efficient network management is the ability to receive performance information on a large network of many devices to provide an overall view of the your network's functioning. You can then proactively manage your network elements by analyzing the performance data.

CMNM lets you monitor the performance statistics gathered from network elements managed by CEMF. CMNM collects performance information from the Cisco MGC node, allowing you to monitor the health and performance of the network. You can display the performance information. You can also view performance data associated with a given object and graph that data over time. CMNM collects performance information from all of the components of the Cisco MGC node. You can configure the objects being polled and the frequency of the polling.

Cisco MGC allows you to specify how long performance data should be kept in the database. You can also specify rollup rules and other actions that should be taken on performance data after a set length of time.

The Performance Manager is opened from the Network Maps, Event Browser, or Object Manager by selecting **Performance Manager** from the pop-up menu available on a selected object. A screen similar to Figure 7-1 is displayed.

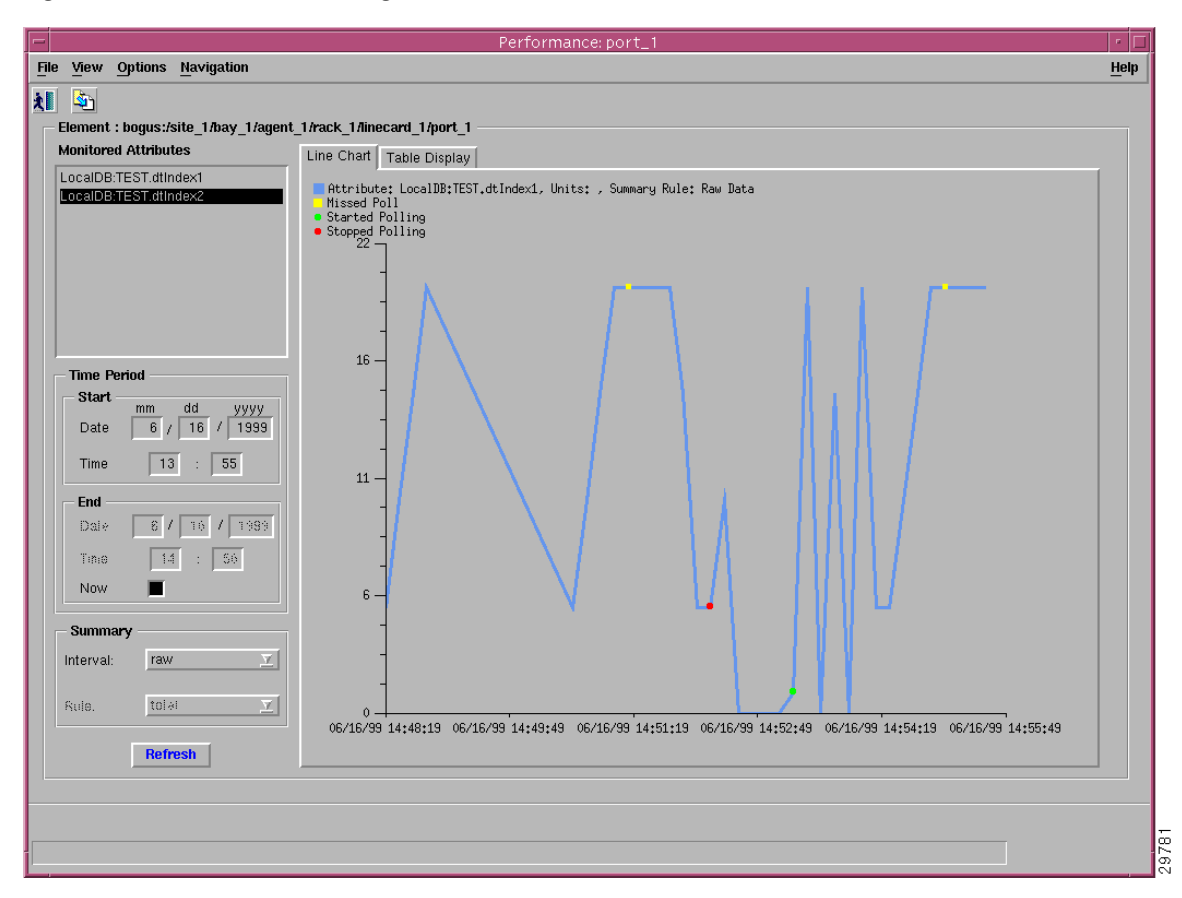

Figure 7-1 Performance Manager Screen

A selected object or group of objects has a number of different attributes. You can choose to monitor an area of the network, for example, the performance statistics of a particular attribute. This information could then be used to evaluate the performance of specific equipment and assess the requirements for upgrades or software downloads.

Performance statistics also provide a summary view of the performance of network elements. These statistics help you determine the degree to which the network is meeting assigned service levels. You are able to drive down to the chassis level from the network level in a simple manner if you want to view individual chassis statistics.

CMNM Performance Manager can present data in two ways:

- Raw—This is performance data in its most detailed format (not summarized). History storage criteria defines which attributes are to be monitored on specified objects. When these objects are polled, the retrieved data is stored by CEMF and can be viewed using the Performance Manager. This data is raw data. History storage criteria may also specify summary intervals and rules to be applied to the raw data. The resultant data is summarized data.
- Summarized—This gives derived summaries of raw data. This is an approach that displays the data at a level appropriate to the task in hand; for example, you may decide to view data summarized in hourly or daily intervals according to requirements.

Performance data has the potential to overwhelm. For example, you may want to view the Errored Packets for a device over a six-month interval. If the data was displayed in a table or graph at the rate at which it was sampled, this could be tens of thousands of values. In these circumstances, it is preferable to view summaries of the data. For example, if data was originally received at intervals of 5 minutes, the

ability to view it summarized in hourly, daily, or weekly intervals would be an excellent way of managing the network. History storage criteria can be used to specify these summary intervals and the rules that are used to generate the summaries for the history storage criteria's objects and attributes.

Hourly summaries are generated on the hour, daily summaries are generated at midnight, and weekly summaries are generated at midnight on Sundays (that is, the end of Sundays). For example, if polling starts at 9:30 and hourly summaries are to be generated, the first full hour's worth of data is between 10:00 and 11:00. So at 11:00, the first hourly summary is generated and given a timestamp of 10:00. The same pattern is followed for all summaries (daily, weekly, or user-defined). This pattern standardizes summary intervals so that all attributes' summaries have the same timestamps.

Note

Data generated between 9:30 and 10:00 is ignored in the above example, because an hourly summary for 9:00 to 10:00 would be misleading as it would have been generated using only half the usual number of values.

In some cases, an object may fail to be polled; for example, if communication to the object is lost. This is referred to as a missed poll, and all missed polls are indicated on Performance Manager graphs and charts.

Performance Manager graphs and charts also indicate when an attribute started and stopped being polled due to history storage criteria being added, edited, or removed. You are therefore able to see when polling on an attribute started, the attribute's values while it was being polled (and any missed polls), and finally when the attribute stopped being polled.

A Performance Manager can be opened for each network element you wish to monitor. To view up-to-date information on the Performance Manager, click **Refresh** and the selected data is displayed.

# How Performance Data Is Collected

Depending on the type of device, performance data is collected in different ways.

- Performance data for the active Cisco MGC host is collected by retrieving flat files at user-defined intervals.
- CMNM collects performance data from the Cisco SLT and LAN switch using the standard SNMP mechanisms.

## **Common Performance Data Collected for Several Devices**

Many devices collect the same performance data. Common performance attributes are listed in Table 7-1, Table 7-2, and Table 7-3 and referenced in the following sections.

| Counter                         | Description                                                                                    |
|---------------------------------|------------------------------------------------------------------------------------------------|
| SNMP:RFC1213-MIB.ipInReceived   | Number of input datagrams received from interfaces, including those received in error.         |
| SNMP:RFC1213-MIB.ipInHdrErrors  | Number of input datagrams discarded due to errors in their IP headers including bad checksums. |
| SNMP:RFC1213-MIB.ipInAddrErrors | Number of input datagrams discarded because of invalid IP header destination address.          |

Table 7-1 IP Performance Counters

| SNMP:RFC1213-MIB.ipForwDatagrams   | Number of input datagrams for which this entity was not their final IP destination.                    |
|------------------------------------|----------------------------------------------------------------------------------------------------|
| SNMP:RFC1213-MIB.ipInUnknownProtos | Number of locally addressed datagrams discarded because of an unknown or unsupported protocol.         |
| SNMP:RFC1213-MIB.ipInDiscards      | Number of input IP datagrams that were discarded for some reason (such as lack of buffer space).       |
| SNMP:RFC1213-MIB.ipInDelivers      | Total number of input datagrams successfully delivered to IP user-protocols.                           |
| SNMP:RFC1213-MIB.ipOutRequests     | Total number of IP datagrams that local IP user-protocols supplied to IP in requests for transmission. |
| SNMP:RFC1213-MIB.ipOutDiscards     | Number of output IP datagrams that were discarded for some reason (such as lack of buffer space).      |
| SNMP:RFC1213-MIB.ipOutNoRoutes     | Number of IP datagrams discarded because no route was found to transmit them to their destination.     |
| SNMP:RFC1213-MIB.ipFragOKs         | Number of IP datagrams that have been successfully fragmented at this entity.                          |
| SNMP:RFC1213-MIB.ipFragFails       | Number of IP datagrams that have been discarded because they could not be fragmented.                  |
| SNMP:RFC1213-MIB.ipFragCreates     | Number of IP datagram fragments that have been generated as a result of fragmentation.                 |

#### Table 7-1 IP Performance Counters

#### Table 7-2 TCP Performance Counter

| Counter                     | Description                                                                                                    |
|-----------------------------|----------------------------------------------------------------------------------------------------|
| RFC1213-MIB.tcpActiveOpens  | Number of times TCP <sup>1</sup> connections have made a direct transition to the SYN-SENT state from the CLOSED state.                                                                                                    |
| RFC1213-MIB.tcpAttemptFails | Number of times TCP connections have made a direct transition to<br>the CLOSED state from either the SYN-SENT state or the<br>SYN-RCVD state, plus the number of times TCP connections have<br>made a direct transition to the LISTEN state from the SYN-RCVD<br>state. |
| RFC1213-MIB.tcpCurrEstab    | Number of TCP connections for which the current state is either ESTABLISHED or CLOSE-WAIT.                                                                                                    |
| RFC1213-MIB.tcpEstabResets  | Number of times TCP connections have made a direct transition to<br>the CLOSED state from either the ESTABLISHED state or the<br>CLOSE-WAIT state.                                                                                                    |
| RFC1213-MIB.tcpInErrs       | Total number of segments received in error (for example, bad TCP checksums)                                                                                                    |
| RFC1213-MIB.tcpInSegs       | Total number of segments received, including those received in error.                                                                                                    |
| RFC1213-MIB.tcpMaxConn      | Total number of TCP connections the entity can support.                                                                                                    |
| RFC1213-MIB.tcpOutRsts      | Number of TCP segments sent containing the RST flag.                                                                                                    |

| RFC1213-MIB.tcpOutSegs      | Total number of segments sent, including those on current<br>connections but excluding those containing only retransmitted<br>octets.          |
|-----------------------------|----------------------------------------------------------------------------------------------------|
| RFC1213-MIB.tcpPassiveOpens | Number of times TCP connections have made a direct transition to the SYN-RCVD state from the LISTEN state.                                     |
| RFC1213-MIB.tcpRetransSegs  | Total number of segments retransmitted - that is, the number of TCP segments transmitted containing one or more previously transmitted octets. |
| RFC1213-MIB.udpInDatagrams  | Total number of UDP <sup>2</sup> datagrams delivered to UDP users.                                                                             |

#### Table 7-2 TCP Performance Counter

1. Transmission Control Protocol

2. User Datagram Protocol

 Table 7-3
 UDP Performance Counters

| Counter                     | Description                                                                                                    |
|-----------------------------|----------------------------------------------------------------------------------------------------|
| RFC1213-MIB.udpInDatagrams  | Total number of UDP datagrams delivered to UDP users.                                                                                   |
| RFC1213-MIB.udpInErrors     | Number of received UDP datagrams that could not be delivered for reasons other than the lack of an application at the destination port. |
| RFC1213-MIB.udpNoPorts      | Total number of received UDP datagrams for which there was no application at the destination port.                                      |
| RFC1213-MIB.udpOutDatagrams | Total number of UDP datagrams sent from this entity.                                                                                    |

# Performance Data Collected for the Cisco MGC Hosts

The following performance counters are collected for each Cisco MGC host:

- IP performance counters
- TCP performance counters
- UDP performance counters

In addition, the attributes in Table 7-4 are collected for the active Cisco MGC host.

 Table 7-4
 Cisco MGC Host Performance Counters

| Counter                                   | Description                           |
|-------------------------------------------|---------------------------------------|
| SNMP:HOST-RESOURCES-MIB.hrSystemNumUsers  | Number of users on the host           |
| SNMP:HOST-RESOURCES-MIB.hrSystemProcesses | Number of processes running on system |

# Performance Data Collected for BAMS

The following performance counters are collected for each BAMS:

- IP performance counters
- TCP performance counters

• UDP performance counters

In addition, the attributes in Table 7-5 are collected.

Table 7-5 BAMS Performance Counters

| Counter                                   | Description                               |
|-------------------------------------------|-------------------------------------------|
| SNMP:HOST-RESOURCES-MIB.hrSystemNumUsers  | Number of users on the host               |
| SNMP:HOST-RESOURCES-MIB.hrSystemProcesses | Number of processes running on the system |

### Performance Data Collected for the Cisco SLT

The following performance counters are collected for each Cisco SLT:

- IP performance counters
- TCP performance counters
- UDP performance counters

In addition, the attributes in Table 7-6 are collected.

Table 7-6Cisco SLT Performance Counters

| Counter                              | Description          |
|--------------------------------------|----------------------|
| SNMP:OLD-CISCO-CHASSIS-MIB.nvRamUsed | Amount of RAM in use |

No performance collection is done for the SS7 MTP2 channels.

For details on collecting performance data for the Cisco SLT TDM interfaces, see "Performance Data Collected for TDM Interfaces" section on page 7-7.

### Performance Data Collected for the LAN Switch

The following performance counters are collected for each LAN switch:

- IP performance counters
- TCP performance counters
- UDP performance counters

In addition, the attributes in Table 7-7 are collected for the IOS LAN switch.

 Table 7-7
 IOS LAN Switch Performance Counters

| Counter                              | Description          |
|--------------------------------------|----------------------|
| SNMP:OLD-CISCO-CHASSIS-MIB.nvRamUsed | Amount of RAM in use |

The attributes in Table 7-8 are collected for the Catalyst LAN switch.

#### Table 7-8 Catalyst LAN Switch Performance Counters

| Counter                             | Description              |
|-------------------------------------|--------------------------|
| SNMP:CISCO-STACK-MIB.sysTrafficPeak | Peak traffic utilization |

# Performance Data Collected for Network Interfaces

The performance counters in Table 7-9 are collected for each network interface.

 Table 7-9
 Network Interface Performance Counters<sup>1</sup>

| Counter                 | Description                                                                                                    |
|-------------------------|----------------------------------------------------------------------------------------------------|
| SNMP:IF-MIB.ifInErrors  | Number of inbound packets that contained errors preventing them from being deliverable to a higher-layer protocol. |
| SNMP:IF-MIB.ifInOctets  | Total number of octets received on the interface, including framing characters.                                    |
| SNMP:IF-MIB.ifOutErrors | Number of outbound packets that could not be transmitted because of errors.                                        |
| SNMP:IF-MIB.ifOutOctets | Total number of octets transmitted out of the interface, including framing characters.                             |

1. No performance attributes are collected for loopback interfaces.

## Performance Data Collected for TDM Interfaces

The counters in Table 7-10 are collected for each Cisco SLT TDM interface to the SS7 network.

 Table 7-10
 TDM Interface Performance Counters

| Counter                                     | Description                                |
|---------------------------------------------|--------------------------------------------|
| SNMP:RFC1406-MIB.dsx1TableBESs <sup>1</sup> | Number of bursty errored seconds           |
| SNMP:RFC1406-MIB.dsx1TableCSSs              | Number of controlled slip seconds          |
| SNMP:RFC1406-MIB.dsx1TableDMs               | Number of degraded minutes                 |
| SNMP:RFC1406-MIB.dsx1TableESs               | Number of errored seconds                  |
| SNMP:RFC1406-MIB.dsx1TableLCVs              | Number of line code violations             |
| SNMP:RFC1406-MIB.dsx1TableLESs              | Number of line errored seconds             |
| SNMP:RFC1406-MIB.dsx1TablePCVs              | Number of path coding violations           |
| SNMP:RFC1406-MIB.dsx1TableSEFSs             | Number of severely errored framing seconds |
| SNMP:RFC1406-MIB.dsx1TableSESs              | Number of severely errored seconds         |
| SNMP:RFC1406-MIB.dsx1TableUASs              | Number of unavailable seconds              |

1. Table refers to the RFC-1406 DSX1 table and is either Current or Total.

# Performance Data Collected for the Cisco 2900XL LAN Switch Port

In addition to the standard interface attributes, the counters in Table 7-11 are also collected for the Cisco 2900XL port.

Table 7-11 Cisco 2900XL LAN Switch Port Performance Counters

| Counter                                           | Description                                 |
|---------------------------------------------------|---------------------------------------------|
| SNMP:CISCO-C2900-MIB.c2900PortRxNoBwFrames        | Frames discarded due to lack of bandwidth   |
| SNMP:CISCO-C2900-MIB.c2900PortRxNoBufferFrames    | Frames discarded due to lack of buffer      |
| SNMP:CISCO-C2900-MIB.c2900PortRxNoDestUniFrames   | Number of unicast frames discarded          |
| SNMP:CISCO-C2900-MIB.c2900PortRxNoDestMultiFrames | Number of multicast frames discarded        |
| SNMP:CISCO-C2900-MIB.c2900PortRxFcsErrFrames      | Frames received with an FCS error           |
| SNMP:CISCO-C2900-MIB.c2900PortCollFragFrames      | Frames whose length was less than 64        |
| SNMP:CISCO-C2900-MIB.c2900PortTxMulticastFrames   | Frames successfully transmitted (mutlicast) |
| SNMP:CISCO-C2900-MIB.c2900PortTxBroadcastFrames   | Frames successfully transmitted (broadcast) |

# Performance Data Collected for the CIAgent System Components

The following sections list the attributes collected for each CIAgent system component.

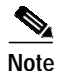

For information about viewing this information, see the "Viewing CIAgent Device Information" section on page 9-36.

### **Fixed Disk**

The counters in Table 7-12 are collected for each fixed disk object.

Table 7-12 Fixed Disk Performance Counters

| Counter                                             | Description                          |
|-----------------------------------------------------|--------------------------------------|
| SNMP:HOST-RESOURCES-MIB.hrStorageAllocationFailures | Number of failed allocation requests |
| SNMP:HOST-RESOURCES-MIB.hrStorageUsed               | Amount of storage used               |

### Processor

The counters in Table 7-13 are collected for each processor object.

 Table 7-13
 Processor Performance Counters

| Counter                                 | Description                         |
|-----------------------------------------|-------------------------------------|
| SNMP:HOST-RESOURCES-MIB.hrDeviceErrors  | Number of errors detected on device |
| SNMP:HOST-RESOURCES-MIB.hrProcessorLoad | Average load on the processor       |

### RAM

The counters in Table 7-14 are collected for each RAM object.

 Table 7-14
 RAM Performance Counters

| Counter                                             | Description                          |  |
|-----------------------------------------------------|--------------------------------------|--|
| SNMP:HOST-RESOURCES-MIB.hrStorageAllocationFailures | Number of failed allocation requests |  |
| SNMP:HOST-RESOURCES-MIB.hrStorageUsed               | Amount of storage used               |  |

### Virtual Memory

The counters in Table 7-15 are collected for each virtual memory object.

Table 7-15 Virtual Memory Performance Counters

| Counter                                             | Description                          |
|-----------------------------------------------------|--------------------------------------|
| SNMP:HOST-RESOURCES-MIB.hrStorageAllocationFailures | Number of failed allocation requests |
| SNMP:HOST-RESOURCES-MIB.hrStorageUsed               | Amount of storage used               |

# **Cisco MGC Host Configuration Performance Counters**

The Cisco MGC host writes out performance counters for many of the signaling components. These performance counters are in the form of ASCII flat files containing entries for all collected counters for all signaling components.

Performance data is stored directly on the signaling components themselves. You only see the performance data for any given component, not for all signaling components. All performance counters are predefined in the CEMF object model.

On the Cisco MGC host, you can specify multiple intervals for any given counter. For example, you can specify that a counter is to be written for each 5-minute, 15-minute, 30-minute, 60-minute, and 24-hour interval. However CMNM supports only a single interval for any given counter.

The Cisco MGC host administrator must ensure that the performance configuration writes out each counter only at a single interval by modifying the measProfs.dat and buckets.dat files so there is only a single entry (time interval) for each category. The administrator should choose the most granular interval (shortest time) necessary for each counter. If the administrator fails to do this and the Cisco MGC host

writes out the same counter at multiple intervals, CMNM collects all data points and stores them in the same attribute, causing spikes in the resulting performance displays. For this reason, the user must configure the Cisco MGC host such that each measurement is written out only at a single time interval.

On the Cisco MGC host, there are a number of files that determine which performance counters are collection as well as the frequency of their collection, as shown in Table 7-16.

Table 7-16 Cisco MGC Host Measurements File

| MGC Host File | Description                                                                                                    |
|---------------|----------------------------------------------------------------------------------------------------|
| buckets.dat   | Defines the measurement buckets and intervals and their associated thresholds.                                                               |
| dmprSinks.dat | Defines how often the performance counters are to be collected and the maximum number of records and the maximum file size of the CSV files. |
| measCats.dat  | Defines all of the counters in each category to be generated by the Cisco MGC host software.                                                 |
| measProfs.dat | Defines the profiles associated with each measurement category, including information concerning reporting intervals and measurements.       |

## **Measurement Filters**

You can use measurement filters to specify the Cisco MGC host configuration performance counters that CMNM collects. Although the Cisco MGC host continues to write out all of its configuration performance counters, CMNM collects only the subset defined in its measurement filters.

During startup, CMNM reads the measurement filter file:

\$CEMF\_ROOT/config/hostController/measFilters

This file contains a list of all of the Cisco MGC host configuration performance measurements that CMNM collects. It lets you filter counters based on their measurement names and the MML component names.

The format of the measurement filter file is:

Measurement Name, \*|Component Name

where the variables are defined in Table 7-17.

Table 7-17 CMNM Measurement Filters

| Parameter        | Description                                                                                                    |
|------------------|----------------------------------------------------------------------------------------------------|
| Measurement Name | Any measurement specified in the Cisco MGC host measCats.dat file.                                             |
| Component Name   | Any MML component specified in the Cisco MGC host components.dat file. An asterisk (*) matches all components. |

# **Opening the Performance Manager**

The Performance Manager can be accessed from pop-up menus on selected objects in the following applications:

- Network Maps
- Event Browser

• Object Manager

To open Performance Manager:

- Step 1 Open the appropriate window to display a relevant object.
- Step 2 Place the cursor over the object.
- Step 3 Press and hold the right mouse button.
- Step 4 Move the cursor until the **Tools** option is highlighted, then highlight the **Performance Manager** option, as shown in Figure 7-2.

Figure 7-2 Map Viewer Screen—Tools->Performance Manager Option

| Map Viewer : Network:/161.44.0.  | )/161.44.52.34 Editable                                                                                                    |              |
|----------------------------------|----------------------------------------------------------------------------------------------------|--------------|
| File View Options Window         |                                                                                                    | <u>H</u> elp |
| <b>X</b> 🕈 🤋                     |                                                                                                    |              |
|                                  | Deen Event Browser                                                                                                    |              |
| Er G3 Switch View Manipulation ≥ | Open Event Browser<br>Open Object Configuration<br>Performance Manager<br>Get Object Group Membership<br>Get Thresholding Regime Membership<br>Edit Running Notification Profiles<br>View Running Notification Profiles | ۲            |
|                                  |                                                                                                    |              |

Step 5 Release the right mouse button.

You see the Performance Manager screen shown in Figure 7-3.

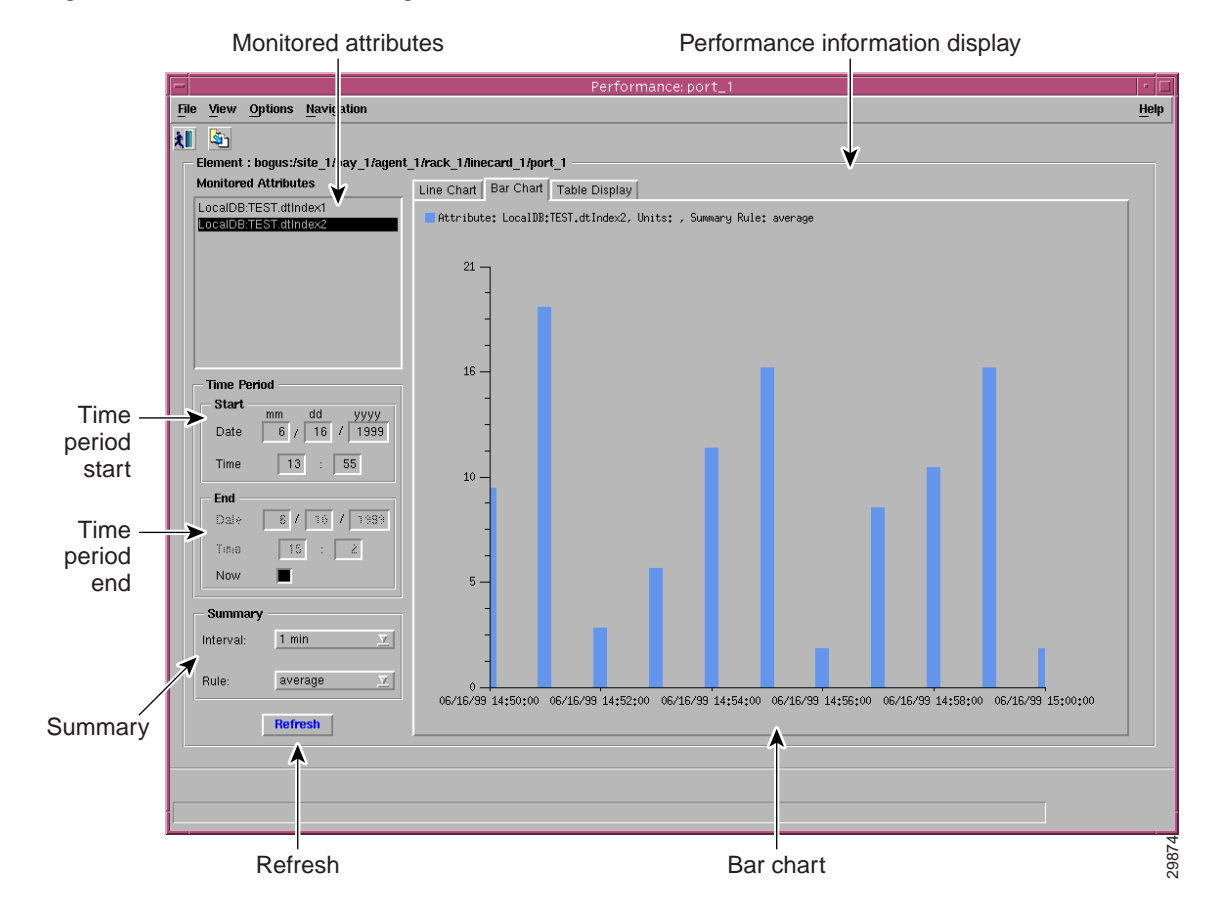

#### Figure 7-3 Performance Manager Screen

From the Performance Manager screen you can:

- Identify all monitored attributes on a selected managed object.
- Identify all time periods configured for sampling each monitored attribute.
- Identify all summary methods configured for selected monitored attributes and selected summary periods.
- View historical performance data over a requested period of time (in tabular or graphical format).
- Print performance data to a printer or file.

# **Setting Polling Frequencies**

You can set the polling frequency for the various types of devices. While you can specify a separate polling frequency for the Cisco SLTs, the LAN switches, and the Cisco MGC hosts, you cannot set a separate polling frequency for an individual device.

## Understanding the Different Polling States of a Device

When an object is polling, its icon is augmented with a small anotation. Each LAN switch, Cisco SLT, and common Cisco MGC host object has this icon when polling. In addition, the Cisco MGC node object has the polling icon if any of its children are doing polling. In this way, the states of the Cisco MGC subobjects are reflected up to the Cisco MGC node object.

CMNM uses many different indicators to indicate the logical state of a device. On the right side of the Map Viewer, the icon representing each device is shown. For some states, a small symbol is placed near the top of the icon to indicate a logical state. In addition, cross-hatching is used to indicate state information.

Table 7-18 shows the different logical states.

| State Symbol  | Description                                                                                                    |
|---------------|----------------------------------------------------------------------------------------------------|
| E             | Indicates that the device has not been discovered. (This is the icon when the device is initially deployed.)                            |
| Ŧ             | Indicates that the device is in the process of discovering. The icon also has a hatch pattern.                                          |
| Ŧ             | Indicates that the device has some outage or operational problem and is, therefore, out-of-service. Icons also have a hatch pattern.    |
| đ             | Indicates that the device is performing polling.                                                                                        |
| Ĩ             | Indicates that the device is not SNMP reachable. This may be because the device is off the network or its SNMP agent is not responding. |
| X             | Indicates that some major service or software process on the device has failed. The icons also have a hatch pattern.                    |
| Θ             | Indicates that the device is off-duty or administratively down.                                                                         |
| P             | Indicates that the device is providing service.                                                                                         |
| Ø             | Indicates that the device is running in warm-standby mode.                                                                              |
| D             | Indicates that the device is running in an unknown (other) mode.                                                                        |
| <u>i</u>      | Indicates that the device is being tested.                                                                                              |
|               | A hatch-pattern (without any corresponding state symbol) is used to indicate that the device is not being managed.                      |
| <none></none> | An icon with no hatch pattern or symbol indicates the device is running normally.                                                       |

#### Table 7-18 State Symbols

# **Changing Collection Defaults**

CMNM predefines which performance statistics are collected and simply processes whatever data is available. However, the Cisco MGC host allows you to change these defaults by editing the Cisco MGC host filter file perfMeasFilters. Use the following commands:

install directory/config/hostController

#### perfMeasFilters

Measurements can be turned on or off by commenting out the line with # or by deleting the line.

# **Setting Different Polling Frequencies**

You can define the polling frequency for the various devices, but you should not set the CMNM polling frequency to be less than the Cisco MGC host polling frequency. However, you can increase the CMNM polling frequency so that not all of the Cisco MGC host performance files are processed. For example, you can set Cisco MGC host performance data collection to only once a day.

To configure the polling frequency:

- Step 1 On the Map Viewer screen, select the device you want to configure.
- Step 2 Right-click to display the pull-down menu and select States, as shown in Figure 7-4. (This example uses a Cisco SLT, but the procedure is the same for other devices.)

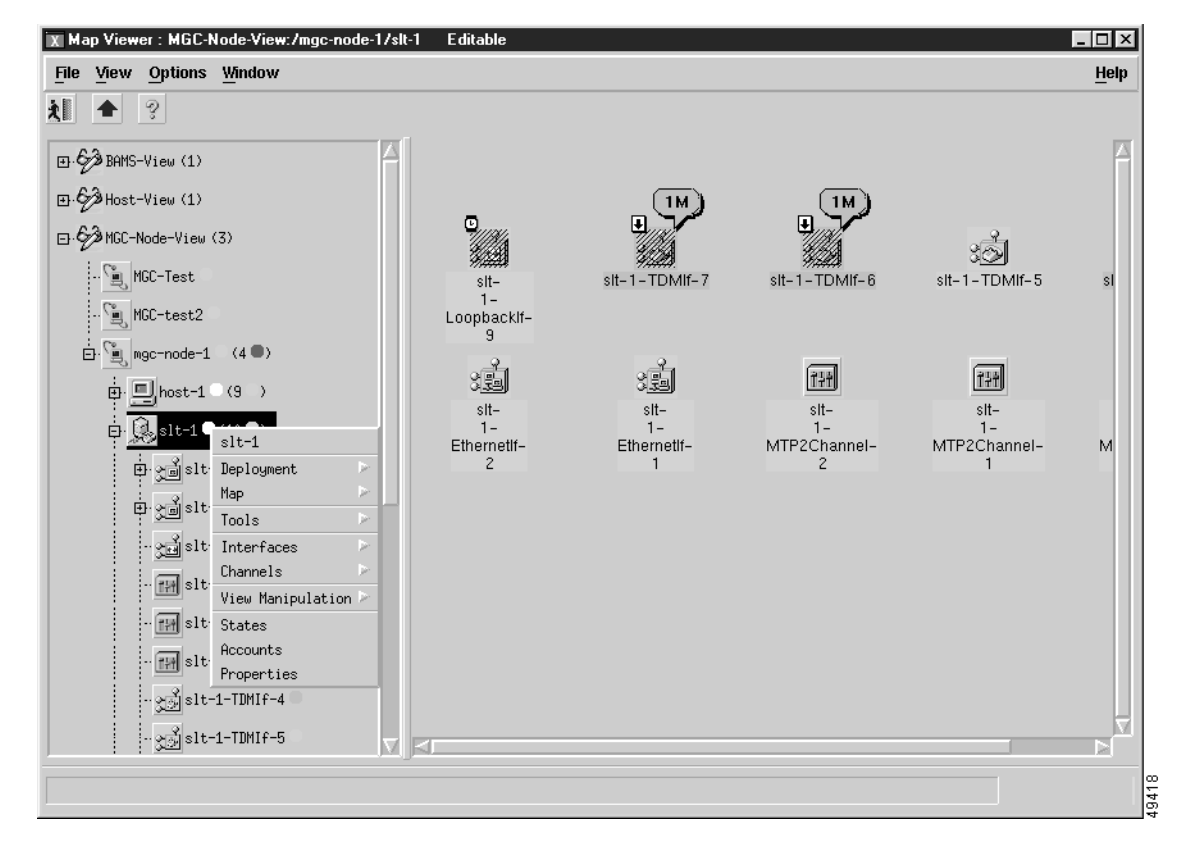

Figure 7-4 Map Viewer Screen—Tools>Open Polling Frequencies Option

You see the screen in Figure 7-5.

| SLT States<br>File Edit Options Window Actions |                                                                                                    |                                                                                                    | _ (                                                       |
|------------------------------------------------|----------------------------------------------------------------------------------------------------|----------------------------------------------------------------------------------------------------|-----------------------------------------------------------|
|                                                |                                                                                                    |                                                                                                    |                                                           |
| sit-1 Polling s                                | itates                                                                                               |                                                                                                    |                                                           |
| — Frequ                                        | encies                                                                                               |                                                                                                    |                                                           |
| Ŭ                                              | Performance polling of<br>monitors the state of e<br>synchronizes the dev<br>for each of the three t | gathers historical performance data<br>each network interface. Auto-disc<br>rice with the network. You can set<br>types of polling. | . Status polling<br>overy periodically<br>the frequencies |
|                                                | Performance Polling:                                                                                 | 5                                                                                                    | Minutes <u>T</u>                                          |
|                                                | Status Polling:                                                                                      | 1                                                                                                    | Minutes <u>T</u>                                          |
|                                                | Auto-discovery:                                                                                      | 6                                                                                                    | Hours                                                     |
| Perfo                                          | rmance Polling                                                                                       |                                                                                                    |                                                           |
| 9                                              | You can start and sto<br>If specified, newly de                                                      | p performance polling for the selec<br>ployed SLT devices will automatic                                                            | cted SLT devices.<br>ally start polling.                  |
|                                                | Auto-Start Polling:                                                                                  | No <u>x</u>                                                                                                    |                                                           |
|                                                |                                                                                                    | Start Polling                                                                                                    | Stop Polling                                              |
|                                                |                                                                                                    |                                                                                                    |                                                           |
| atus: mgcController (normal), sltChassis (nc   |                                                                                                    | Dynar                                                                                                    | nic updates are enabled                                   |
|                                                |                                                                                                    |                                                                                                    |                                                           |

Figure 7-5 Polling Frequencies Screen

Step 3 You can set the frequency for performance polling, status polling, and auto-discovery. To change from minutes to hours, select from the pull-down menu, as shown in Figure 7-6.

| S 🎽 🗐 🖌 🤉 🔍 |                                                                                                    |                                                                                                    |                                                                  |  |
|-------------|----------------------------------------------------------------------------------------------------|----------------------------------------------------------------------------------------------------|------------------------------------------------------------------|--|
| -1 Polling  | States                                                                                                |                                                                                                    |                                                                  |  |
| - Pi        | requencies                                                                                            |                                                                                                    |                                                                  |  |
|             | Performance polling g<br>monitors the state of e<br>synchronizes the devi<br>for each of the three ty | athers historical performance da<br>ach network interface. Auto-dis<br>ce with the network. You can s<br>/pes of polling. | ta. Status polling<br>scovery periodically<br>et the frequencies |  |
|             | Performance Polling:                                                                                  | 5                                                                                                    | 5 Hours 🗵                                                        |  |
|             | Status Polling:                                                                                       | 1                                                                                                    | Minutes<br>Hours                                                 |  |
|             | Auto-discovery:                                                                                       | Γ                                                                                                    | Hours <u>T</u>                                                   |  |
| - Pr        | erformance Polling                                                                                    |                                                                                                    |                                                                  |  |
|             | You can start and stop<br>If specified, newly dep                                                     | ) performance polling for the sel<br>loyed SLT devices will automat                                                       | ected SLT devices.<br>ically start polling.                      |  |
|             | Auto-Start Polling:                                                                                   | No                                                                                                    |                                                                  |  |
|             |                                                                                                    | Start Polling                                                                                                    | Stop Polling                                                     |  |
|             |                                                                                                    |                                                                                                    |                                                                  |  |
|             |                                                                                                    |                                                                                                    |                                                                  |  |

Figure 7-6 Polling Frequencies Screen—Frequency Pull-Down Menu

### Starting Polling On a Device

By default, performance data is not collected for any object. When an object is first deployed in CEMF, it is in the normal state; no performance polling is done. To enable performance polling, you must transition the object into the polling state. This is done using the dialogs posted from the object. CMNM allows you to transition either a single object or a group of objects between the normal and polling states.

To place a device into a polling state so that data can be collected (this example uses the Cisco SLT, but the procedure is the same for each device):

Step 1 Click the network or device, right-click to display the pull-down menu, then select States as shown in Figure 7-7.

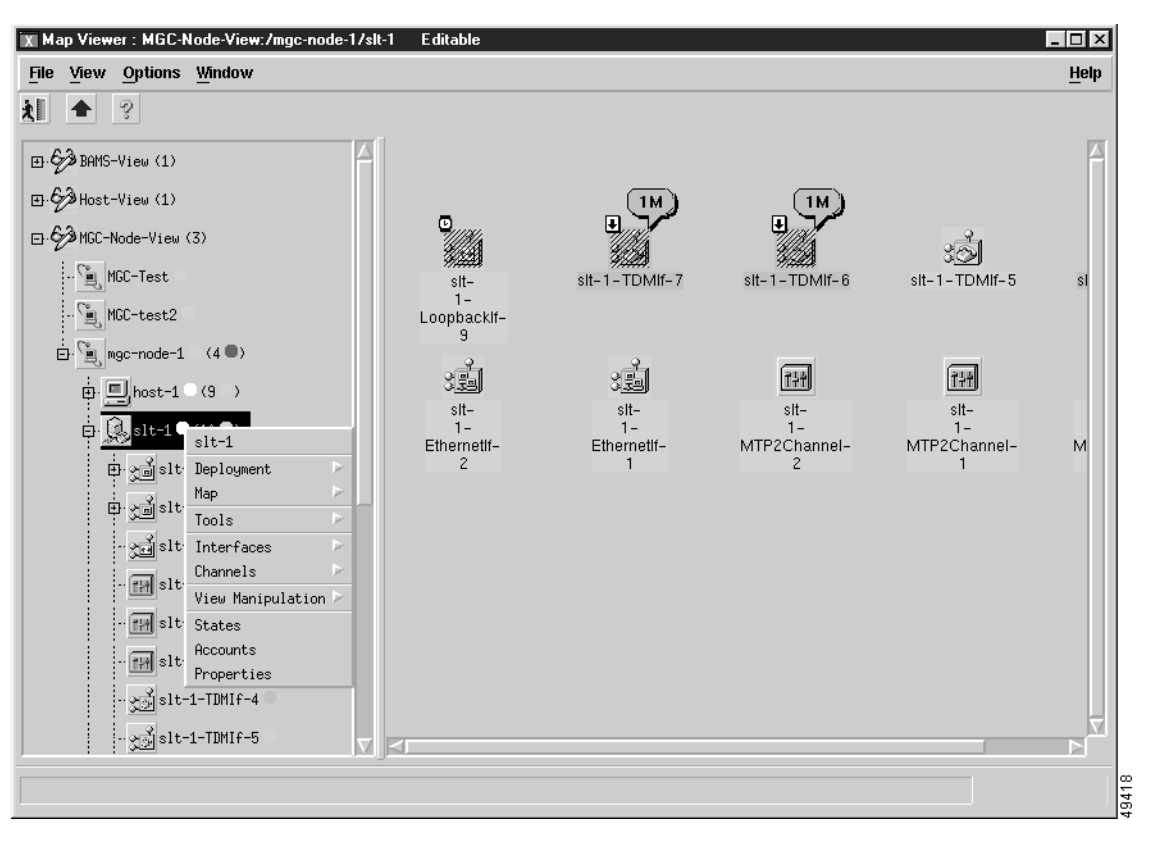

Figure 7-7 Map Viewer Screen—Open SLT States Option

You see the screen in Figure 7-8.

| Se I I V ? V        |                                                                                                    |                                                                                            |                                |
|---------------------|----------------------------------------------------------------------------------------------------|--------------------------------------------------------------------------------------------|--------------------------------|
| sit-1 Pol           | ling States                                                                                                    |                                                                                            |                                |
|                     | Frequencies                                                                                                    |                                                                                            |                                |
|                     | Performance polling gathers historica<br>monitors the state of each network in<br>synchronizes the device with the net<br>for each of the three types of polling | I performance data. Status p<br>terface. Auto-discovery per<br>work. You can set the frequ | oolling<br>iodically<br>encies |
|                     | Performance Polling:                                                                                                    | 5 Minute:                                                                                  | s <u>v</u>                     |
|                     | Status Polling:                                                                                                    | 1 Minute:                                                                                  | s <u>r</u>                     |
|                     | Auto-discovery:                                                                                                    | 6 Hours                                                                                    | X                              |
|                     | Performance Polling                                                                                                    |                                                                                            |                                |
|                     | You can start and stop performance<br>If specified, newly deployed SLT dev                                                                                       | polling for the selected SLT o<br>vices will automatically start p                         | devices.<br>polling.           |
|                     | Auto-Start Polling: No                                                                                                    | T                                                                                          |                                |
| $\overline{\nabla}$ | Start P                                                                                                    | olling Stop Pol                                                                            | ling                           |
|                     |                                                                                                    |                                                                                            |                                |
|                     |                                                                                                    |                                                                                            |                                |

Figure 7-8 SLT States Screen

#### Step 2 Click Start Polling.

You see the screen in Figure 7-9.

#### Figure 7-9 Polling Configuration Prompt

| Х          |                                                   |    |       |
|------------|---------------------------------------------------|----|-------|
| <b>?</b> ~ | Start performance-polling the selected device(s)? |    |       |
|            | Yes                                               | No | 49421 |

Step 3 Click Yes to proceed.

To stop polling at anytime during the process, click **Stop Polling**, as shown in Figure 7-10.

Figure 7-10 Stop Polling Screen

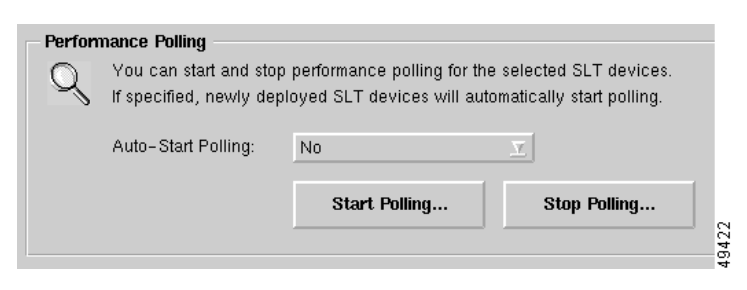

```
Note
```

Starting and stopping polling on the Cisco MGX 8260, Cisco SLTs, and LAN switch also starts or stops polling for each interface on the chassis.

S. Note

When polling is taking place, a sheet with an arrow pointed up appears just above the network or object icon. Figure 7-11 shows the 2600a-Ethernet-1 and 2600a-Serial-8 in polling states.

Figure 7-11 Map Viewer Screen—2600a in Polling State

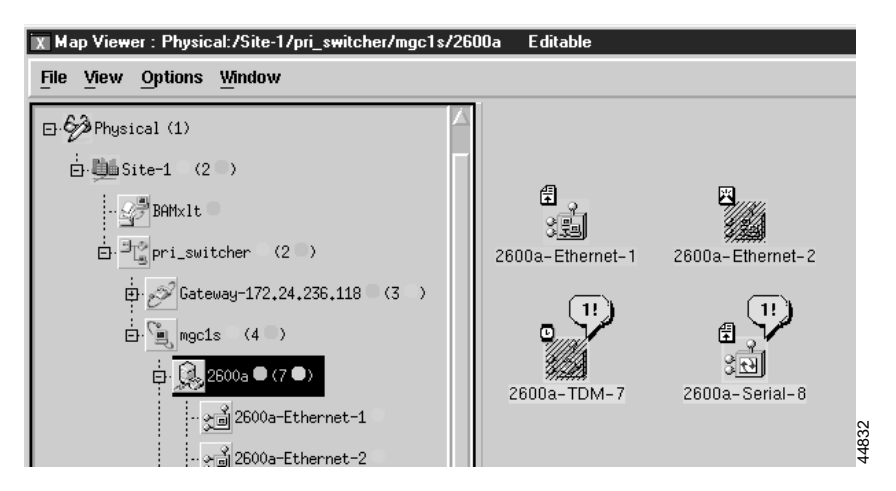

### Decomissioning, Rediscovering, and Rebooting Devices

You can commission or decomission devices such as the Cisco SLT, LAN switch, Cisco MGX 8260, BAMS, and Cisco MGC host.

Decommissioning a device prevents it from being presence polled or performance polled. A device in the decommissioned state still processes traps, but a presence poll alarm is cleared. Commissioning it brings it back on the network so that it starts presence polling.

The decommissioned state is used in two circumstances:

- When the physical device is administratively off the network.
- When the physical device has a known problem and you do not want to manage it.

When a trap is received, CMNM checks to see if the destination object is decommissioned. If so, the trap is discarded. Otherwise trap processing continues as normal. In this way, you never receive any traps on a decommissioned device.

Rediscover performs subrack discovery on the device and synchronizes all of the network interfaces and IP addresses. Rebooting shuts down and restarts the device.

To decomission, rediscover, or reboot a device:

Step 1 Click the network or device, right-click to display the pull-down menu, then select States as shown in Figure 7-12.

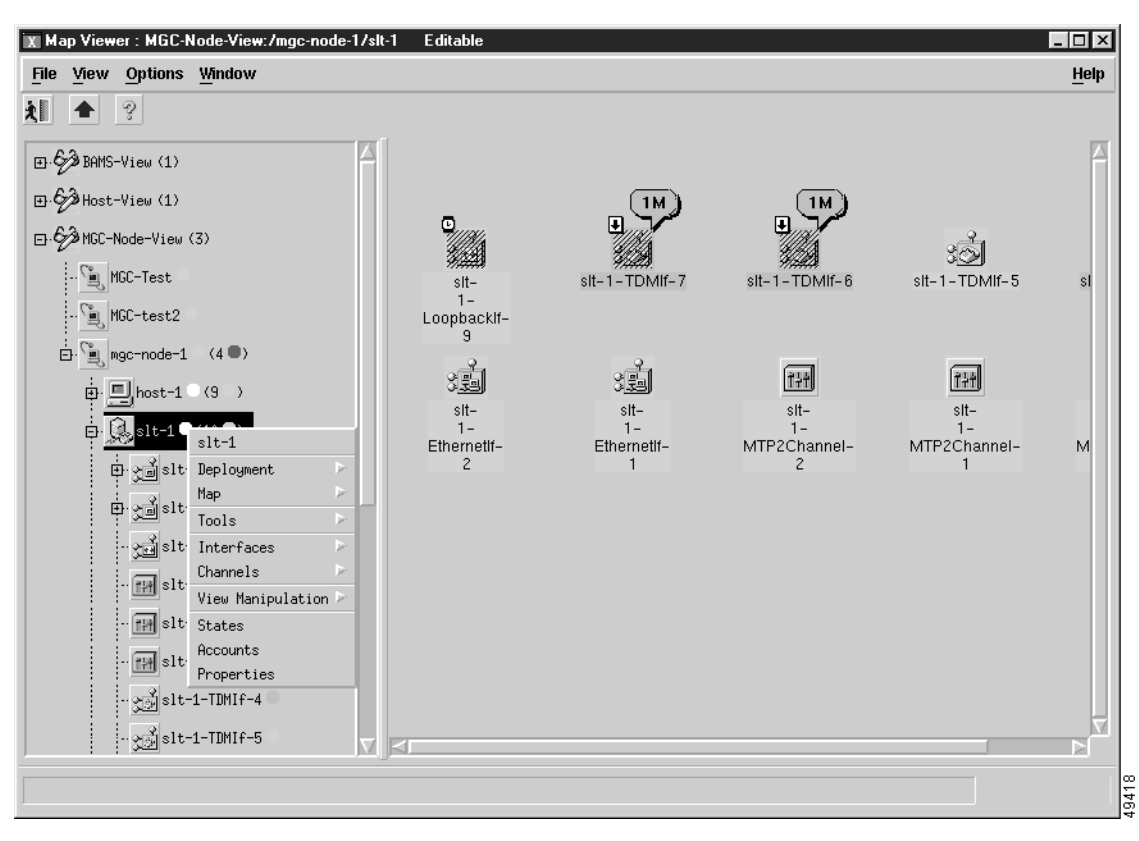

Figure 7-12 Map Viewer Screen—Open SLT States Option

You see the screen in Figure 7-13.

|                |                                                                                                    |                                                        |                                       | <u></u> e |
|----------------|----------------------------------------------------------------------------------------------------|--------------------------------------------------------|---------------------------------------|-----------|
| <u>sit-1</u> P | Frequencies                                                                                                    | col norformanco data                                   | Status polling                        |           |
|                | monitors the state of each network<br>synchronizes the device with the n<br>for each of the three types of pollin | interface. Auto-disco<br>ietwork. You can set f<br>ig. | very periodically<br>he frequencies   |           |
|                | Performance Polling:                                                                                              | 5                                                      | Minutes 🗵                             |           |
|                | Status Polling:                                                                                                   | 1                                                      | Minutes 🗵                             |           |
|                | Auto-discovery:                                                                                                   | 6                                                      | Hours <u></u>                         |           |
|                | Performance Polling           Vou can start and stop performance           If specified, newly deployed SLT d     | e polling for the select<br>evices will automatica     | ed SLT devices.<br>Ily start polling. |           |
|                | Auto-Start Polling: No                                                                                            | <u>T</u>                                               | Ston Polling                          |           |
|                |                                                                                                    | romig                                                  | Stop Folling                          |           |
|                |                                                                                                    | Dunan                                                  | ia undataa ama anabla                 | 4         |

Figure 7-13 SLT States Screen

Step 2 Click the States tab.

You see the screen in Figure 7-14.

| TIL States<br>File Edit Options Window Actions |                                                                                                    | <u> </u> |
|------------------------------------------------|----------------------------------------------------------------------------------------------------|----------|
| . \$ ☆ ■ ₽ ✓ ? ♥                               |                                                                                                    |          |
| sit-1                                          | olling States                                                                                                    |          |
|                                                | States           You can commission or decommission each SLT device. You can also rediscover the device(s) to synchronize it with the network. |          |
|                                                | Commission Decommission Rediscover                                                                                                    |          |
|                                                | Operation           Weights         You can shutdown and restart the selected SLT devices.                                                     |          |
| Select on SLT                                  | Reboot                                                                                                    |          |
|                                                | Current State: no                                                                                                    | rmal     |
| atus: mgcController (normal), sltChassi        | s (nc Dynamic updates are ena                                                                                                    | bled     |
|                                                |                                                                                                    |          |

Figure 7-14 SLT States Screen

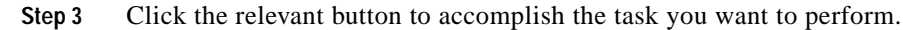

# **Viewing Performance Data**

CMNM generates simple graphs of performance data (single counter, single object). These screens show the performance data in tabular, near real-time format for SS7, SS7 Link, SS7 Link Set, Voice Traffic, and Interface Utilization measurements. The performance counters associated with these measurements include, but are not limited to:

- Calls cancelled because of CCS congestion
- Number of transmitted IAM messages
- Received answer signaling
- Number of received IAM messages
- Number of transmitted CCS answer signals
- Number of attempts to transmit IAM messages
- · Number of MSUs transmitted and received
- Duration of Level 1, 2, and 3 congestion

· Link availability

To view performance data, you need to select:

- Attributes for which performance data is to be displayed
- Time period over which the performance data is gathered
- Format to be used to display the results

Note

Before you can view performance data, you must first start performance monitoring on a device or network and wait until polling is complete.

- Step 1 Open the Performance Manager. The window shows the name of the selected object.
- **Step 2** From the Monitored Attributes list, select the attribute to be monitored.

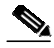

**Note** You can select multiple attributes in a list by holding down the **Shift** key and selecting attributes in the list. You can select multiple individual attributes by holding down the **Ctrl** key and clicking individual items. The information for all selected attributes is shown in the Table Display. Only the first selected attribute is shown in the line chart or bar chart.

- Step 3 In the Start Date data entry boxes, enter the date the view of the performance statistics has to start from. The format is *mm/dd/yyyy*.
- Step 4 You set a start time and an end time using 24-hour notation. The times are inclusive. In the Start Time data entry boxes, enter the time the view of the performance statistics has to start on the Start Date.
- **Step 5** To set the End Date you have two options:

In the End Date data entry boxes, enter the date the view of the performance statistics has to stop. The format must be mm/dd/yyyy or select the **Now** check box to view the data from the selected start date to the current time. By selecting this option, you do not have to update the End Date and End Time fields.

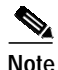

Now is the current time and remains current.

**Step 6** To set the End Time you have two options:

In the End Time data entry boxes, enter the time the view of the performance statistics has to stop on the End Date or select the **Now** check box to view the data from the selected start date to the current time. By selecting this option, you do not have to update the End Date and End Time fields.

Step 7 From the Interval pull-down menu, select the summary interval to be used. This varies according to the attribute selected. The summary interval is the period of time over which the rule is applied. This pull-down menu always contains the option to select **raw**. This displays the data in raw format, which is performance data in its most detailed format (not summarized).

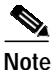

When raw is selected, the Bar Chart view is not available and the Summary Rule option is grayed out.

- **Step 8** From the Rule pull-down menu, select the summary rule to be used. This gives you the option to summarize data to a lower granularity as follows:
  - Total—Totals all values gathered in the summary period
  - Average—Takes the average of all values gathered in the summary period
  - Min—Presents the lowest value received over the summary period
  - Max—Presents the highest value received over the summary period
  - Logical OR—Displays either 1 or 0. This is typically used for status flags. Some attributes may have only two potential values (such as, true or false; yes or no; 1 or 0). When summaries are generated from values such as these, and the logical OR rule is used, the summarized value is 1 if any value in the summary interval is 1. If all values in the summary interval are 0, then the summarized value is 0.

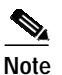

The Summary Rule option is not available when the option to view raw data is selected.

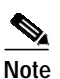

The default summary rule is one day (24 hours).

Step 9 Click Refresh.

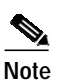

The Refresh button is blue when it is available for selection. It is grayed out when not available. The Refresh button is available for selection when Now is selected, or when any criteria has changed and you have moved the cursor away from the changed value by clicking the **Tab** key or by using the mouse.

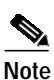

SNMP data (that is, data collected from the Cisco SLT and LAN switch) is refreshed in near real-time. When data is collected from the active Cisco MGC host, you can manually collect and display the current performance data by clicking **Refresh**. Refresh simply refreshes the Data view to display the latest data collected during polling. To update the data, you must start polling again.

By default, a line chart of the performance information, to date, is displayed. You can view performance information in the following formats:

- Line Chart, refer to Figure 7-15
- Table Display, refer to Figure 7-16

The performance information displayed corresponds to the attributes' raw values. If a summary period is selected, the information is displayed according to the Summary Rule. No summary period is associated with raw data.

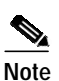

In some circumstances, an object may fail to be polled. All missed polls are indicated on graphs and charts by yellow points that show the last valid value collected. A missed poll affects the summary data, and the data should not be relied upon. CMNM graphs and charts also indicate when an attribute started and stopped being polled due to history storage criteria being added, edited, or removed. Start and end polling events are shown in charts and tables:

- The start polling events point is shown in green.
- The end polling events point is shown in red.

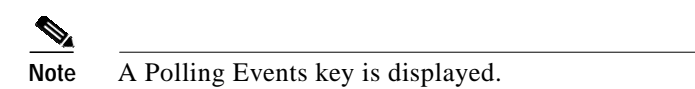

Figure 7-15 Sample Line Chart Screen

| erformance: bams-1                                         |                                                                                                    | - 8 3                                               |
|------------------------------------------------------------|----------------------------------------------------------------------------------------------------|-----------------------------------------------------|
| View Options Window                                        |                                                                                                    | Help                                                |
| lement : Physical:/RTP/bams-1                              |                                                                                                    |                                                     |
| onitored Attributes                                        | Line Chart Table Display                                                                                   |                                                     |
| Active Opens:<br>assive Opens:                             | Attribute: Max Connections:, Units: Undefined, Summary Rule: Raw Data                                      |                                                     |
| ttempt Fails:<br>stablished Resets:<br>urrent Established: | 85855.00                                                                                                   | /                                                   |
| Segments:<br>ut Segments:<br>etransmit Segments:           |                                                                                                    |                                                     |
| CP In Errors:<br>ut Resets:<br>Datagrams:<br>DP No Ports:  | 657658,25 -                                                                                                |                                                     |
| ime Period<br>Start mm dd yvyy                             | 857060,50 -                                                                                                |                                                     |
| Date 7 / 31 / 2000                                         | 896262.75                                                                                                  |                                                     |
| End                                                        |                                                                                                    |                                                     |
| Time 10 : 48                                               |                                                                                                    |                                                     |
| Now                                                        | 0:21 E<br>0:22 E<br>0:23 E<br>0:23 E<br>0:21 E<br>0:21 E<br>0:21 E<br>0:21 E                               | 0:21 E<br>0:21 E<br>0:21 E<br>0:21 E<br>0:21 E      |
| ummary<br>Interval: raw T                                  | 00 02:5<br>00 03:2<br>00 04:2<br>00 05:2<br>00 05:2<br>00 05:2<br>00 07:2<br>00 08:2                       | 00 08:5<br>00 09:2<br>00 09:5<br>00 10:2<br>00 10:5 |
| Rule:                                                      | 112/12<br>112/12<br>112/12<br>112/12<br>112/12<br>112/12<br>112/12<br>112/12<br>112/12<br>112/12<br>112/12 | 77/31/<br>27/31/<br>27/31/                          |
|                                                            |                                                                                                    |                                                     |

Figure 7-16 Sample Table Display Screen

| Performance: MGC1S-Common-Host    |                        |                                                             |
|-----------------------------------|------------------------|-------------------------------------------------------------|
| File Yiew Options Window          |                        |                                                             |
| <b>ال</b> ا ال                    |                        |                                                             |
| Element : Physical:/Site-1/pri_sw | itcher/mgc1s/MGC1S-Com | mon-Host                                                    |
| Monitored Attributes              | Line Chart Table Displ | ay                                                          |
| VSC-01,1800] SCCP: Total unit     | 1                      |                                                             |
| [VSC-01,1800] SCCP: Total unit    |                        |                                                             |
| [VSC-01,1800] SCCP: Total unit    | Time                   | [VSC-01,1800] SCCP: Total unit data sevice messages xmitted |
| [VSC-01,1800] SCCP: Total unit    |                        |                                                             |
| [VSC-01,1800] SCCP: Total mess    |                        |                                                             |
| [VSC-01,1800] SCCP: Total routi   | 05/10/00 14:30:00      | O(started polling)                                          |
| [ENG-01,900] OVERLOAD: Calls      |                        |                                                             |
| [ENG-01,900] SigPath: BlackList   |                        |                                                             |
|                                   |                        |                                                             |

# **Viewing Raw Data**

You can view raw data as it is received without any summarization. History storage criteria define which attributes are to be monitored on specified objects. When these objects are polled, the retrieved data is stored by CEMF and can be viewed using the Performance Manager. This data is raw data. History storage criteria may also optionally specify summary intervals and rules to be applied to the raw data. The resultant data is summarized data.

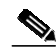

**Note** The Summary Rule option and the Bar Chart view are not available when the option to view raw data is chosen.

| Step 1 | Launch the Performance Manager.                                                                                                 |
|--------|----------------------------------------------------------------------------------------------------|
| Step 2 | Choose the desired attributes and set the dates and times, as described in the "Viewing Performance Data" section on page 7-23. |
| Step 3 | From the Summary Interval pull-down menu, select raw.                                                                           |

ъπ

1. (1. D. C.

Step 4 Click Refresh.

The new performance information displayed corresponds to the attributes value returned during the raw period.

S. Note

The Refresh button is blue when it is available for selection. It is grayed out when not available. The Refresh button is available for selection when Now is selected or when any criteria has changed and you have moved the cursor away from the changed value by pressing the **Tab** key or by using the mouse.

# **Viewing a Chart**

You can zoom in, zoom out, and move around the displayed charts by using the keys and mouse buttons described in Table 7-19. Note that you must select a chart before invoking these actions.

| Press                       | Action                                                                                                    |
|-----------------------------|----------------------------------------------------------------------------------------------------|
| Shift and left mouse button | To select multiple attributes in a list.                                                                                                    |
| Up arrow key                | Scrolls up the Table display.                                                                                                    |
| Down arrow key              | Scrolls down the Table display.                                                                                                    |
| Left mouse button           | Clicking and dragging with the left mouse button over an area zooms in on<br>that section of the chart. You cannot zoom in on a chart that has a scroll<br>bar. |
| Middle mouse button         | Takes the view back one zoom level after zooming in using the left mouse button.                                                                                |

Table 7-19 Chart Viewing Actions

### Viewing Points and Values on a Line Chart

You can choose to annotate a line chart with color-coded points that represent the polling status. You can also show the values associated with each point.

- Step 1 From the View menu, select **Points**. This annotates the line chart with points, which visually indicate the points that are presented in tabular form in the Table Display. A point is colored-coded to show polling status as follows:
  - Black—Poll
  - Red—Stopped polling
  - Green—Started polling
  - Yellow—Missed poll
- Step 2 From the View menu, select Values. This option shows the values associated with each point, which are presented in tabular form in the Table Display.

The values are shown on each chart until the item is deselected in the View menu.

### Viewing a Performance Log

Performance data is saved in a log. To view data from past pollings:

- Step 1 Using the instructions in the "Viewing Performance Data" section on page 7-23, select the following to define the data you want to view:
  - Start time and date
  - End time and date (select **Now** for current data)
  - · Summary interval
  - Summary rule
- Step 2 Click Refresh.

# **Setting How Performance Data Is Archived**

CMNM allows you to specify how long performance data should be kept in the database. You can also specify roll-up rules and other actions that should be taken on performance data after a set length of time.

CEMF manages a database of performance data values, and ensures the database does not grow indefinitely. This is achieved by purging data that is deemed to be old. Several rules are used to determine what data should be purged based on the concept of samples. A sample is either a collection of raw data, or a collection of data that has been summarized using one summary rule for one summary interval.

The attributeHistoryServer.ini file, described in Table 7-20, controls the behavior of the performance purging mechanism:

minValueCount = 50 maxValueCount = 1000 minRawDataAge = 60

| Parameter      | Description                                                                                                    |
|----------------|----------------------------------------------------------------------------------------------------|
| minValueCount  | Specifies the minimum number of values to be kept for each sample. Data is<br>never removed from a sample if doing so would result in that sample having<br>fewer than this number of values. This value is set to 50 on a standard CEMF<br>installation.                                                                                                    |
| minRawDataAge  | Specifies the minimum age of raw data (in seconds) that must be kept. Raw data younger than this age is never removed. This value is set to 60 on a standard CEMF installation. For example, if the system has just received 100 changes to an attribute in the 40 seconds preceding a purge, then the last 100 values would be kept and not just the last 50. |
| max ValueCount | Specifies the maximum number of values to be kept for each sample.<br>Whenever this number of values is reached for a sample, values are removed<br>until either of the first two settings would be breached if any more were<br>removed. This value is set to 1000 on a standard CEMF installation.                                                           |

In some cases, these three settings may conflict with history-storage-criteria summary intervals. For example, if the history storage criteria specifies that only daily summaries are to be generated, but the purging criteria specify that one full day's worth of raw data is never available, then the daily summaries could not be generated if the purge settings were followed. In such cases, data is not purged until summaries that depend on that data have been generated.

These values can be modified using the historyAdmin utility. However these values have a significant effect on database size and performance. As such, care must be taken when changing these parameters, because the settings have a direct association with overall disk requirements.

Note

For information on configuring how alarms are stored and deleted, see the "Setting How Long Alarms Are Stored" section on page 8-49.

# **Exporting Performance Data**

CEMF has an exporting facility that lets you write performance data to an ASCII file. Using the historyAdmin export command, the northbound system can generate files that contain the performance data for an object during a selected interval.

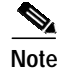

CMNM does not provide any CORBA or GUI interface to the CEMF history export facilities. You must manually perform the export (using the command /opt/cemf/bin/historyAdmin export *filename*), or the northbound system must perform it using Telnet or another facility.

The data is exported in the following format:

```
Object:<object path>
Object class:<object path>
Attribute: <attribute name>
Summary rule:<rule>
Summary interval: Raw | <summary interval>
<date> <time> <valueType> <value>
<date> <time> <valueType> <value>
...
Data exported: <current date/time>
```

For example, a sample file looks like:

```
> historyAdmin export dumpFile TAB 10 all criterial
Object: exampleView:/site_1/bay_1/agent_1/rack_1/linecard_2/port_2
Object Class: testPort
Attribute: LocalDB:TEST.dtIndex1
Summary interval: Raw
09 Jun 1999 11:50:03 Polled 10
09 Jun 1999 11:50:23 Polled 10
09 Jun 1999 11:50:43 Polled 15
09 Jun 1999 11:51:03 Missed <no value>
09 Jun 1999 11:51:23 Polled 20
09 Jun 1999 11:51:43 Polled 20
09 Jun 1999 11:52:03 Polled 0
09 Jun 1999 11:52:23 Polled 5
09 Jun 1999 11:52:43 Polled 0
09 Jun 1999 11:53:03 Polled 10
Data exported: Sun Jun 27 17:17:35 1999
```

# Printing a Performance File

You can print performance statistics from the Performance Manager, either as a chart or as a table. A chart prints out the information that can be seen in the window. A table prints out all of the performance statistics in a plain text format.

The output is printed by the default printer setup on your network.

- Step 1 Open the Performance Manager and select the desired performance statistics.
- Step 2 From the File menu, select Print. Choose either As Chart or As Table.